【ジュニア会員が学歴情報を更新する場合の画面イメージ】

<手順>

ログイン⇒会員メニュー▼で[登録情報閲覧]を選択すると次の画面が表示されます。 ここで[登録情報変更] をクリックすると入力が可能になります。

|                        |                                 | ジュニア会員 [在会] ログアウ | Þ    |            |
|------------------------|---------------------------------|------------------|------|------------|
| 会員メニュー                 | ·•                              |                  |      |            |
| 登録情報問題                 |                                 |                  |      |            |
| TT SALIH HKING S       | 2                               | 25 47 JR 42      |      |            |
|                        |                                 | ST PRIM WERE     |      |            |
| — ロクイン情報 —<br>ログインID   | 123456789                       |                  |      |            |
| 北大语叔                   |                                 |                  |      |            |
| 会員書号                   | 123456789                       |                  |      |            |
| 主经日                    | 2019.10.31                      |                  |      |            |
| 会員区分                   | ジュニア会員                          |                  |      |            |
| 会員名                    | 姓 債暇 名 」太郎                      |                  |      |            |
|                        |                                 |                  |      |            |
|                        |                                 |                  |      |            |
|                        |                                 |                  |      | (卒業予定)に    |
|                        |                                 |                  | •    | 「最新の情報」    |
| 学歴区分*                  | 大学                              |                  |      | または「進学予」   |
| 学校名*                   | ○○大学                            |                  |      | を入力します。    |
| 学部・学科                  |                                 |                  |      |            |
| 課程*                    | 学士                              |                  |      |            |
| 卒業年月日(予定)*             | 2025.03.31                      |                  |      |            |
| 学歴(最終学歴)               |                                 |                  | č    | ここには未来の日伯  |
| 学歴区分*                  | 高校                              | •                | 7    | 人力してください。  |
| 学校名*                   | ○○高等学校                          |                  | il 🦳 |            |
| 学部・学科                  |                                 |                  |      |            |
| 課程*                    | 「無し                             |                  |      |            |
| 卒業年月日*                 | 2021.03.31                      |                  |      | (最終学歴)には、  |
|                        |                                 |                  | [    | <br>卒業した情報 |
| 字会からのメー。<br>イベント案内/メール | レー                              |                  | · +  | ちけ         |
| ※「希望しない」を選             | や = 9 る<br>択している場合でも、学会から必要と思われ |                  |      | . / C / L  |
| は送信いたします。              |                                 |                  |      | 在学中の情報」を   |
| - その他                  |                                 |                  |      | します。       |
| メールアドレス2               |                                 |                  |      | (卒業予定)と同じ  |
|                        | 連絡が取れない場合などに利用します。              |                  | ±t.  |            |
| — 業種・専門分野              |                                 |                  | 竹    | (を八刀しても餌   |
| 職種*                    | 9000:その他                        |                  | ·    | せん。        |
| 業積★                    | 子王の方は9000:その他を選択してくだる           | 5 U o            |      |            |
| <b>木</b> 催             | 3010.八子<br>ジュニア会員は在学中の学校を選択して   | ください。            |      |            |
| 専門分野*                  | 9999:その他                        |                  | •    |            |
|                        | 該当の専門分野がない場合は9999:その(           | もを選択してください。      |      |            |
|                        |                                 |                  |      |            |